## Handleiding CM Vrijwilligersportaal

Het Vrijwilligersportaal is een webapplicatie waar de vrijwilligers van CM hun persoonlijke gegevens kunnen raadplegen en aanpassen en waar de vrijwilligers van Zorgend Vrijwilligerswerk hun uitgevoerde prestaties kunnen indienen.

## Inhoud

| 1 Hoe geraak ik in het Vrijwilligersportaal                                | 2    |
|----------------------------------------------------------------------------|------|
| 1.1 Ga naar www.cm.be/vrijwilligers                                        | 2    |
| 1.2 lk heb geen mijn CM-account                                            | 3    |
| 1.3 Ik heb al een account en wil mij inloggen                              | 5    |
| 1.4 Er liep iets fout                                                      | 5    |
| 1.5 Bewaar het vrijwilligersportaal als applicatie op je smartphone/tablet | 6    |
| 1.5.1 Apple                                                                | 6    |
| 1.5.2 Android                                                              | 7    |
| 2. Mijn vrijwilligersprofiel                                               | 9    |
| 3. Prestaties nakijken                                                     | . 11 |
| 3.1 Een rit indienen                                                       | . 12 |
| 3.2 Misgelopen rit doorgeven                                               | . 13 |
| 3.3 Oppas- of spaakbeurt indienen                                          | . 15 |
| 3.3.1 Oppas- of spaakbeurt wijzigen                                        | . 17 |
| 3.4 Misgelopen oppas- of spaakbeurt doorgeven                              | . 19 |
| CM-Gezondheidsacademie                                                     | . 20 |

## 1 Hoe geraak ik in het Vrijwilligersportaal

## 1.1 Ga naar <u>www.cm.be/vrijwilligers</u>

Klik op 'regel je praktische zaken' onder 'Ben je al vrijwilliger bij CM?'.

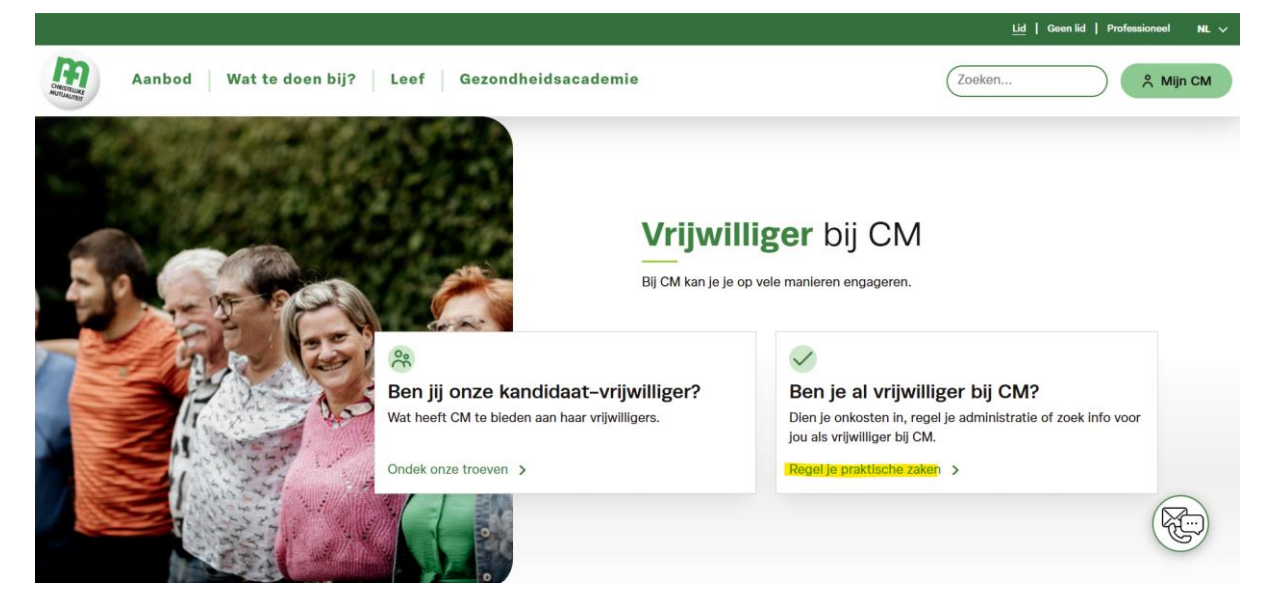

Klik daarna op 'Log in'. Via 'hulp bij inloggen' kan je de handleiding terugvinden.

![](_page_1_Picture_5.jpeg)

Wanneer je klikt op 'Log in' krijg je volgend scherm:

| Aanmelden met e–mailadres<br>en wachtwoord                                                        | <b>Nog geen mijn CM–account?</b><br>Geen probleem! Maak er snel en eenvoudig één aan.                      |
|---------------------------------------------------------------------------------------------------|----------------------------------------------------------------------------------------------------|
| Heb je al een Mijn CM-account? Dan kun je eenvoudig<br>inloggen met je e-mailadres en wachtwoord. | Ontdek alle voordelen                                                                                      |
| E-mailadres *                                                                                     | <ul> <li>overzicht van terugbetalingen en documenten</li> <li>Veel gestelde vragen over Mijn CM</li> </ul> |
| E-mailadres vergeten?                                                                             | $\bigcirc$                                                                                                 |
| Wachtwoord *                                                                                      | $\underline{\mathcal{S}}_{\oplus}$                                                                         |
| Wachtwoord vergeten?                                                                              |                                                                                                    |
| Aanmelden                                                                                         | Registreren                                                                                                |

Wanneer je geen mijn CM-account hebt, moet je eerst een account aanmaken voor het vrijwilligersportaal (CM-lid of geen lid). Ga naar stap 1.2.

Wanneer je een mijn CM-account hebt, kan je inloggen met die gegevens (mailadres en wachtwoord). Ga naar stap 1.3

Weetje: er is ook een nóg kortere weg naar het Vrijwilligersportaal: <u>www.cm.be/vrijwilligersportaal</u> Als je deze link in de adresbalk intypt, kom je meteen op het inlogscherm terecht!

## 1.2 Ik heb geen mijn CM-account

Klik op 'Registreren'

Je krijgt volgend scherm:

| E-mailadres *  |                    |  |
|----------------|--------------------|--|
| Wachtwoord *   |                    |  |
| Voer je wachtv | voord opnieuw in * |  |

Vul hier je gekozen e-mailadres in samen met een gekozen wachtwoord. Klik op registeren. Je krijgt volgend scherm:

![](_page_2_Picture_8.jpeg)

Ga naar je mailbox. Je hebt een mail ontvangen van no-reply@cm.be

#### Open de mail. Je ziet het volgende:

![](_page_3_Picture_1.jpeg)

Klik op 'lk bevestig mijn e-mailadres'.

Een nieuwe pagina opent in je browser. Je krijgt volgend scherm te zien:

| Voerje       | vachtwoord in om je e-mailadres i | te verifiëren.      |
|--------------|-----------------------------------|---------------------|
| Wachtwoord * |                                   |                     |
|              |                                   | Wachtwoord vergeten |
|              | Varificar is a mailedree          |                     |

Vul hier je gekozen wachtwoord in en klik op 'Verifieer je e-mailadres.

| Welkom terug<br>Karim Stockx | * INFRE             |
|------------------------------|---------------------|
| Mijn                         | Uitgevoerde         |
| vrijwilligersprofiel         | prestaties indienen |

## 1.3 Ik heb al een account en wil mij inloggen

Vul hier je e-mailadres en wachtwoord in, klik daarna op 'Aanmelden'.

#### Aanmelden met e-mailadres en wachtwoord

Heb je al een Mijn CM-account? Dan kun je eenvoudig inloggen met je e-mailadres en wachtwoord.

| E-mailadres * |           |                       |
|---------------|-----------|-----------------------|
|               |           | E-mailadres vergeten? |
| Wachtwoord *  |           |                       |
|               |           | Wachtwoord vergeten?  |
|               | Aanmelden |                       |

Je komt nu terecht in het vrijwilligersportaal. Als er iets fout liep dan kom je nu op een pagina met foutmelding. Ga naar stap 1.4.

## 1.4 Er liep iets fout

Je komt niet in het vrijwilligersportaal, maar op deze pagina?

| Kun je niet inloggen op het vrijwilligersportaal? Dit portaal is enkel voor vrijwilligers van<br>CM en niet voor vrijwilligers van andere organisaties, zoals OKRA, Samana of Kazou. |
|----------------------------------------------------------------------------------------------------|
| Ben je wel vrijwilliger van CM, maar lukte inloggen toch niet? Dan sta je vermoedelijk<br>niet correct geregistreerd in onze vrijwilligersdatabank.                                  |
| Vul het onderstaande formulier in en dan neemt een medewerker zo snel mogelijk<br>contact met je op.                                                                                 |
| Voornaam                                                                                                    |
| Familienaam                                                                                                    |
| E-mailadres                                                                                                    |
| Telefoon/gsm                                                                                                    |
| Uit welke regio kom je?                                                                                                    |

Het vrijwilligersportaal weet wie jij bent op basis van het e-mailadres dat je gebruikt om in te loggen. Mogelijks staat dit e-mailadres niet geregistreerd in jouw vrijwilligersdossier? Of staat dit emailadres ook geregistreerd bij een partner die ook vrijwilligt bij CM? Vul het formulier in en een beroepskracht zoekt uit wat er is fout gegaan.

# 1.5 Bewaar het vrijwilligersportaal als applicatie op je smartphone/tablet

Eens je ingelogd bent in het vrijwilligersportaal kan je deze website vastmaken als snelkoppeling (app) op het startscherm van je smartphone zodat je er altijd snel naartoe kan gaan.

Let op! Zorg ervoor dat je je eerst terug afmeldt alvorens je onderstaande stappen volgt. Klik daarvoor op deze knoppen: eerst de 3 streepjes rechtsboven en daarna afmelden onderaan links.

![](_page_5_Picture_3.jpeg)

Zorg er ook voor dat je via de standaardbrowser van je smartphone naar de website bent gesurft (bijv. Safari op iPhone), NIET via een Google Chrome app of dergelijke.

#### 1.5.1 Apple

Wanneer je op het inlogscherm staat van het vrijwilligersportaal zie je onderaan. Klik hierop en dan krijg je volgend scherm: staan rechts

רוח

![](_page_5_Picture_8.jpeg)

Klik hier op 'Zet op beginscherm'

#### Je krijgt volgend scherm te zien:

![](_page_6_Picture_1.jpeg)

Geef een andere naam, bijvoorbeeld 'Vrijwilligersportaal' en klik op 'Voeg toe'. Nu zal je een snelkoppeling naar het vrijwilligersportaal op je smartphone/tablet terugvinden tussen alle apps.

#### 1.5.2 Android

Wanneer je op het inlogscherm staat van het vrijwilligersportaal zie je staan.

Klik hierop en dan krijg je volgend scherm.

![](_page_6_Picture_6.jpeg)

Klik hier op 'Toevoegen aan startscherm'

Je krijgt volgend scherm te zien: Wijzig de naam naar Vrijwilligersportaal en Klik op 'Toevoegen'

![](_page_7_Picture_1.jpeg)

Klik hier nogmaals op

'Toevoegen'

![](_page_7_Picture_4.jpeg)

Nu zal je een snelkoppeling naar het vrijwilligersportaal op je smartphone/tablet terugvinden tussen alle apps.

## 2. Mijn vrijwilligersprofiel

Wanneer je klikt op 'Mijn vrijwilligersprofiel' krijg je vier stappen die je kan doorlopen.

#### 1) Intro

Hier krijg je een welkomstwoordje en wat uitleg. Wanneer je alles hebt gelezen klik je op 'Volgende stap'

#### 2) Toestemmingen

Hier kan je aanvinken voor wat jij allemaal toestemming geeft, als je hiermee klaar bent klik dan op 'Volgende stap'

#### 3) Je gegevens

Bij 'Je gegevens' zie je al de gegevens die we van jou hebben. Controleer als deze allemaal correct zijn. Indien er aanpassingen nodig zijn mag je die aanpassen. Lukt dit niet geef dit dan door aan de dienst Zorgend Vrijwilligerswerk. Ben je hiermee klaar klik dan op 'Volgende stap'

#### 4) Meer over jezelf

Wanneer je toestemming gaf voor 'Interesse in aanbod op jouw maat, zoals andere vrijwilligersopdrachten?', dan kan je hier meer vertellen over waar we jou voor mogen contacteren. Je interesses, vaardigheden, enz.

#### 5) Je vrijwilligerswerk

Bij 'Je vrijwilligerswerk' zie je je engagementen. Dus welk vrijwilligerswerk je doet. En de referentie: hoe je ons hebt leren kennen.

Klopt je engagement niet, geeft het dan zeker door aan de dienst Zorgend Vrijwilligerswerk. Zij zullen dit voor jou aanpassen. Klopt je referentie niet dan kan je dit zelf aanpassen.

Ben je hiermee klaar klik dan op 'Bevestig al mijn gegevens'.

Als je hierop klikt krijg je volgende pop-up:

#### apps.cmut.be meldt het volgende

| Weet je zeker dat je al jouw gegevens wilt bevestigen?               |
|----------------------------------------------------------------------|
| Je kunt de gegevens achteraf niet meer wijzigen zonder contact op te |
| nemen met CM.                                                        |
|                                                                      |

![](_page_8_Picture_17.jpeg)

Ben je zeker dan klik je op 'OK', ben je niet zeker kan je klikken op 'Annuleren' en daarna nog iets aanpassen.

Als je op 'OK' klikte krijg je de melding:

![](_page_9_Picture_0.jpeg)

#### Gelukt!

Je vrijwilligersdossier is vervolledigd. Moest je nog vragen hebben hierover kan je contact opnemen met je contactpersoon bij CM.

Als je daarna rechts bovenaan de pagina op de 3 streepjes klikt:

![](_page_9_Picture_4.jpeg)

Krijg je links op de pagina volgende kolom:

| 6    | )            |  |
|------|--------------|--|
| ۵    | Startpagina  |  |
|      |              |  |
|      |              |  |
|      |              |  |
|      |              |  |
|      |              |  |
|      |              |  |
|      |              |  |
|      |              |  |
| 1    | Karim Stockx |  |
| [→ ] | Afmelden     |  |

#### Klik daar op 'Startpagina' en je komt terug op het hoofdscherm.

![](_page_10_Picture_1.jpeg)

## 3. Prestaties nakijken

Klik op 'Zorgend Vrijwilligerswerk'. Hier kan je al jouw uitgevoerde en geplande ritten/oppasbeurten/spaakbeurten terugvinden.

| In te dienen | Gepland | Ingediend |
|--------------|---------|-----------|
|--------------|---------|-----------|

Bovenaan zie je opties 'In te dienen', 'Gepland' en 'Ingediend.

Als je klikt op 'In te dienen' krijg je een overzicht van alle prestaties die je reeds hebt uitgevoerd maar die je nog moet indienen.

Klik je op '**Gepland**' dan zie je alle toekomstige prestaties. Prestaties die je dus nog moet uitvoeren maar die jij al bevestigd hebt aan de dispatcher. Deze zette de prestatie in de planning.

Klik je op '**Ingediend**' dan zie je alle prestaties van huidige maand + de vorige maand die je hebt ingediend via het Vrijwilligersportaal.

Alle prestaties staan op omgekeerd chronologische volgorde.

## 3.1 Een rit indienen

De mobiele prestaties (ritten) kan je herkennen aan het symbooltje op de prestatie

![](_page_11_Picture_2.jpeg)

Klik op de prestatie die je wil valideren, de prestatie wordt geopend.

Heb je per ongeluk de verkeerde rit geopend, klik dan op 'Terug naar Mijn vrijwilligerswerk'.

| Aurelie                               | willigerswerk.  |                      |  |
|---------------------------------------|-----------------|----------------------|--|
| 04 mei 2024<br>Mobiel, heen - en terr | ugrit           |                      |  |
|                                       | 43, 8000 BRUGGE |                      |  |
| [7]<br>-원 14u30<br>-원 17u00           | 1, 8000 BRUGGE  |                      |  |
| Vul in:                               |                 |                      |  |
| Arstand     Wachtvergoeding           | Km              |                      |  |
|                                       |                 | Prestatie uitgevoerd |  |
|                                       |                 | Prestatie misgelopen |  |

Je ziet de gegevens van de rit

- Naam klant
- Datum
- Soort rit
- Ophaaladres met ophaaluur
- Bestemmingsadres met uur van de afspraak en uur wanneer klant terug moet opgehaald worden

Daaronder kan je de aantal kilometers invullen. Let op je kan geen "0" invoeren tenzij je prestatie is misgelopen!

Vul het aantal gereden kilometers in en klik op prestatie uitgevoerd.

#### Je krijgt volgende melding:

De ingevoerde afstand is momenteel 25 km. Is deze prestatie uitgevoerd en zijn alle gegevens correct? Klik dan op 'ja'. Je kunt de gegevens daarna niet meer wijzigen. Nee Ja

Als je zeker bent klik dan op 'Ja', merk je toch op dat de ingevoerde kilometers niet correct zijn, klik dan op 'Nee'. Zo kan je de kilometers nog aanpassen.

Als je op 'Ja' hebt geklikt krijg je volgende pop-up:

![](_page_12_Figure_4.jpeg)

Klik daarna op 'Sluiten'. Je komt terug in het overzicht van de prestaties. Zijn er geen prestaties te valideren krijg je de melding 'Er zijn verder geen prestaties meer te valideren'.

Opgelet: Parkeerkosten kunnen niet terugbetaald worden. Je kan dit dus ook niet ingeven in het portaal.

## 3.2 Misgelopen rit doorgeven

Klik op de prestatie die misgelopen is, de prestatie wordt geopend.

Heb je per ongeluk de verkeerde prestatie geopend, klik dan op 'Terug naar Mijn vrijwilligerswerk'.

| < Terus naar Min vriiwilli              | terswerk.       |                      |  |
|-----------------------------------------|-----------------|----------------------|--|
| Aurelie                                 |                 |                      |  |
| 04 mei 2024<br>Mobiel, heen - en terugr | it              |                      |  |
| ش <sub>13u45</sub>                      | 43, 8000 BRUGGE |                      |  |
| ළිට<br>−ව 14u30<br>€ 17u00              | 1, 8000 BRUGGE  |                      |  |
| Vul in:                                 |                 |                      |  |
| ✓ Afstand                               | Km              |                      |  |
| □ Wachtvergoeding                       |                 |                      |  |
|                                         |                 |                      |  |
|                                         |                 |                      |  |
|                                         |                 | Prestatie uitgevoerd |  |
|                                         |                 |                      |  |

Onderaan kan je het aantal kilometers invullen. Als de rit is mislopen maar je hebt toch kilometers gereden, vul je het aantal gereden kilometers in. Heb je geen kilometers gereden, vul dan '0' in.

Klik daarna op 'Prestatie misgelopen'

Je krijgt volgende melding:

Omwille van wie is de prestatie misgelopen?

| Omwille van mezelf     Omwille van de klant     Omwille van de dispatching (CM) |
|---------------------------------------------------------------------------------|
| Geef een korte toelichting *                                                    |
| Commentaar                                                                      |
| * Vermeld geen privacy-gevoelige of persoonlijke gegevens<br>van de klant       |
| Sturen                                                                          |
| Annuleren                                                                       |

Vink de reden aan door wie de rit werd misgelopen en geef een korte toelichting. Kies je voor 'mezelf' dus jezelf als vrijwilliger dan zijn er geen annulatiekosten voor de klant, kies je voor de 'klant' dan zijn er 1,5 euro annulatiekosten voor de klant, kies je voor 'dispatching' de dienst zelf dus zijn er ook geen annulatiekosten voor de klant. **Opgelet, voeg geen privacygevoelige of persoonlijke gegevens van de klant toe zoals aangegeven. Een misgelopen rit kan enkel en alleen als je niet voor de klant hebt gereden, dus wil zeggen dat de klant geen enkel voet in de wagen heeft gezet.** Klik daarna op 'Sturen'. Is deze rit toch niet misgelopen, kan je nog op 'Annuleren' klikken. Heb je op 'Sturen' geklikt, dan krijg je volgende melding:

![](_page_14_Figure_1.jpeg)

Klik daarna op 'Sluiten'. Je komt terug in het overzicht van de prestaties. Zijn er geen prestaties te valideren krijg je de melding 'Er zijn verder geen prestaties meer te valideren'.

## 3.3 Oppas- of spaakbeurt indienen

De Oppasprestaties kan je herkennen aan het symbooltje op de prestatie

![](_page_14_Figure_5.jpeg)

De Spaakprestaties kan je herkennen aan het symbooltje op de prestatie

![](_page_14_Figure_7.jpeg)

Klik op de prestatie die je wil valideren, de prestatie wordt geopend.

Heb je per ongeluk de verkeerde prestatie geopend, klik dan op 'Terug naar Mijn vrijwilligerswerk'.

| <b>24 januari 2024</b><br>08100 - 12100 🖉<br><u>Oppa</u> s |                |        |  |
|------------------------------------------------------------|----------------|--------|--|
| 15 bus 203, 8000 BRUGGE                                    |                |        |  |
|                                                            | Prestatie uitg | evoerd |  |
|                                                            |                |        |  |

Je ziet de gegevens van de prestatie

- Naam klant
- Datum
- Uren oppas
- Engagement
- Bestemmingsadres waar de oppas moet doorgaan.

Als je merkt dat alles correct is klik dan op 'Prestatie uitgevoerd'. Je krijgt dan volgende melding

![](_page_15_Picture_7.jpeg)

Als je zeker bent dat alles correct is, klik dan 'Ja' zo niet kan je 'Nee' klikken en kan je alles nogmaals controleren.

Wanneer je 'Ja' hebt geklikt krijg je de volgende melding:

![](_page_15_Figure_10.jpeg)

Klik daarna op 'Sluiten'. Je komt terug in het overzicht van de prestaties. Zijn er geen prestaties te valideren krijg je de melding 'Er zijn verder geen prestaties meer te valideren'.

### 3.3.1 Oppas- of spaakbeurt wijzigen

Je opent opnieuw een oppas en/of Spaak prestatie.

Je merkt op dat de uren (in dit geval van 08u00-12u00) niet correct zijn, dan kan je dit aanpassen.

Je klikt op het 'potloodje' 🖉 Dan krijg je volgend scherm:

| < <u>CM-Oppasprestatie</u> |   |                      |   |
|----------------------------|---|----------------------|---|
| Startdatum en startuur     |   |                      |   |
| 22.01.2024                 |   |                      |   |
| 23-01-2024                 |   |                      |   |
| 08:00                      |   |                      |   |
|                            |   |                      |   |
| Circlelation on sinch on   |   |                      |   |
| Einddatum en einduur       |   |                      |   |
| 23-01-2024                 |   |                      |   |
| 12:00                      |   |                      |   |
|                            |   |                      |   |
|                            |   |                      |   |
|                            |   |                      |   |
|                            |   |                      |   |
|                            |   |                      |   |
|                            | _ |                      |   |
|                            |   | Prestatie uitgevoerd |   |
|                            |   | Annuleren            | _ |
|                            |   |                      |   |

Je kan beide uren aanpassen. Als je op het uur klikt, krijg je een extra veldje eronder waar je de aanpassing kan doen:

Dan kan je dit voorbeeld aanpassen naar 09:30. Kik naast het veld, dan past dit hem automatisch aan. Dan kan je dit ook doen voor 12:00u, dan past je dit voorbeeld aan naar 14:00u

| startuarum en startuur             |  |
|------------------------------------|--|
| 23-01-2024                         |  |
| 09:30                              |  |
|                                    |  |
|                                    |  |
| Einddatum en einduur               |  |
| Einddatum en einduur<br>23-01-2024 |  |

Ben je gemist van uur kan je er opnieuw op klikken en aanpassen. Ben je klaar met aanpassen klik dan op 'Prestatie uitgevoerd'. **Opgelet: je kan geen aanpassing doen met een verschil van meer dan 4 uur.** Dan krijg je volgende melding:

| ls deze prestatie uitgevoerd en zijn alle gegevens<br>correct? Klik dan op 'ja'. Je kunt de gegevens daarna r<br>meer veranderen. | iiet |
|----------------------------------------------------------------------------------------------------|------|
| Nee Ja                                                                                                    |      |

Als je zeker bent dat alles correct is klik dan 'Ja' zo niet kan je 'Nee' klikken en kan je alles nogmaals controleren.

Wanneer je 'Ja' hebt geklikt krijg je de volgende melding:

![](_page_17_Picture_5.jpeg)

Klik daarna op 'Sluiten'. Je komt terug in het overzicht van de prestaties. Zijn er geen prestaties te valideren krijg je de melding 'Er zijn verder geen prestaties meer te valideren'.

## 3.4 Misgelopen oppas- of spaakbeurt doorgeven

Klik op de prestatie die misgelopen is, de prestatie wordt geopend.

Heb je per ongeluk de verkeerde prestatie geopend, klik dan op 'Terug naar Mijn vrijwilligerswerk'.

| Paul                    |                                                                                                    |  |
|-------------------------|----------------------------------------------------------------------------------------------------|--|
| Faul                    |                                                                                                    |  |
| 24 Januari 2024         |                                                                                                    |  |
| 08u00 - 12u00 🖉         |                                                                                                    |  |
| Oppas                   |                                                                                                    |  |
| 15 bus 203, 8000 BRUGGE |                                                                                                    |  |
|                         |                                                                                                    |  |
|                         |                                                                                                    |  |
|                         |                                                                                                    |  |
|                         |                                                                                                    |  |
|                         | Prestabe uigevoerd                                                                                                    |  |
|                         |                                                                                                    |  |
|                         | The set of sector sector secto |  |

Klik op 'Prestatie misgelopen'

Je krijgt volgende melding:

| Omwille van wie is de prestatie misgelopen?                                                                   |
|----------------------------------------------------------------------------------------------------|
| <ul> <li>Omwille van mezelf</li> <li>Omwille van de klant</li> <li>Omwille van de dispatching (CM)</li> </ul> |
| Geef een korte toelichting *                                                                                  |
| Commentaar                                                                                                    |
| * Vermeld geen privacy-gevoelige of persoonlijke gegevens<br>van de klant                                     |
| Sturen                                                                                                    |
| Annuleren                                                                                                    |

Vink de reden aan door wie de oppasbeurt werd misgelopen en geef een korte toelichting. Kies je voor 'mezelf' dus jezelf als vrijwilliger dan zijn er geen annulatiekosten voor de klant, kies je voor de 'klant' dan zijn er 1,5 euro annulatiekosten en 2u oppas voor de klant, kies je voor 'dispatching' de dienst zelf dus, zijn er ook geen annulatiekosten voor de klant. **Opgelet, voeg geen privacygevoelige of persoonlijke gegevens van de klant toe zoals aangegeven.** Klik daarna op 'Sturen'. Werd deze oppasbeurt toch niet misgelopen kan je nog op 'Annuleren' klikken.

Heb je op 'Sturen' geklikt, dan krijg je volgende melding:

![](_page_19_Picture_0.jpeg)

Klik daarna op 'Sluiten'. Je komt terug in het overzicht van de prestaties. Zijn er geen prestaties te valideren krijg je de melding 'Er zijn verder geen prestaties meer te valideren'.

#### **CM-Gezondheidsacademie**

<u>CM-Gezondheidsacademie organiseert heel wat interessante infosessies, workshops, webinars en</u> <u>cursussen over de meest uiteenlopende gezondheids- en welzijnsonderwerpen. Bekijk het aanbod en</u> <u>schrijf je in.</u>